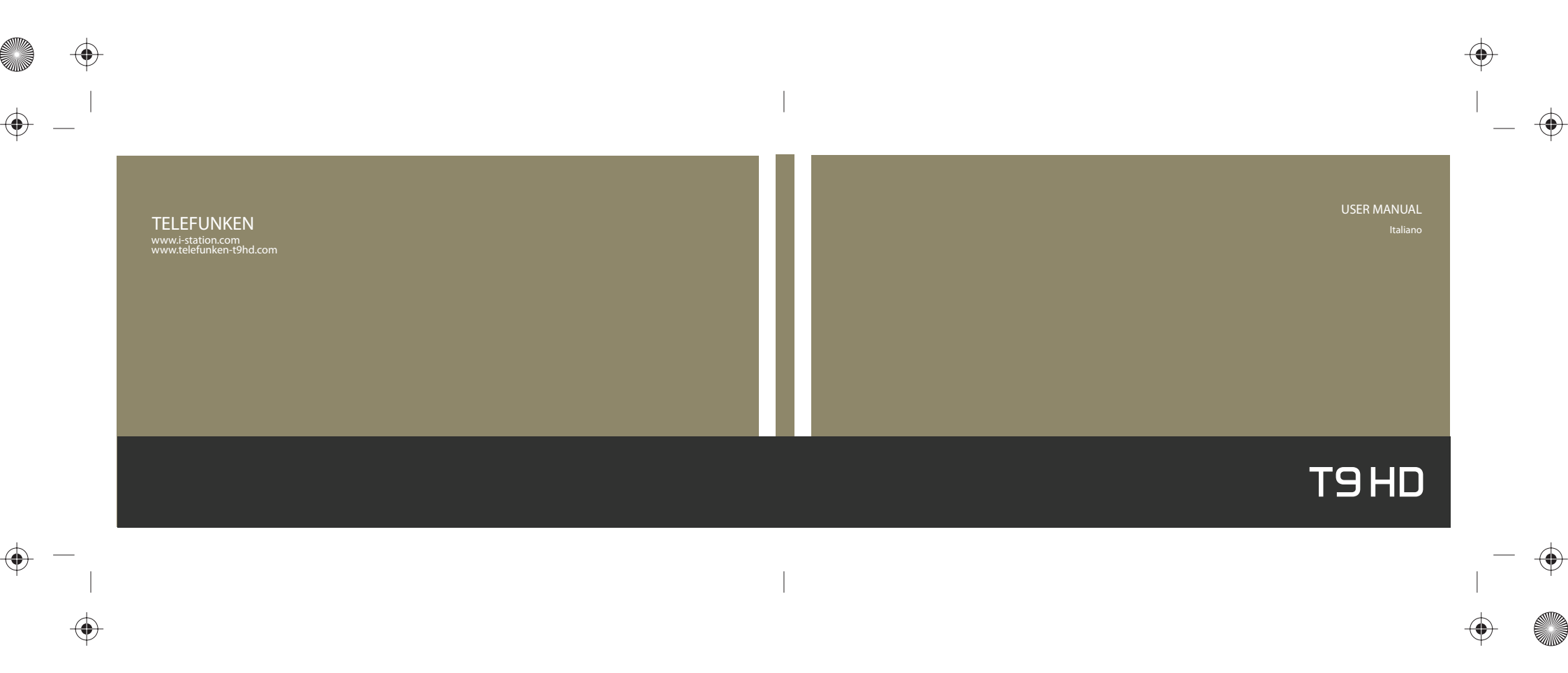

# Gentile cliente,

# Grazie

# per aver scelto un prodotto TELEFUNKEN

Il T9HD è un lettore multimediale in grado non solo di riprodurre video, musica e foto, ma che contiene anche molte altre funzioni come ad esempio la possibilità di ascoltare le stazioni radio via internet. Ti preghiamo di leggere attentamente le informazioni sulla sicurezza prima di usare il prodotto.

# www.telefunken.de

Puoi trovare le risposte alle tue domande ed ulteriori informazioni sul nostro prodotto sul sito internet www.telefunken.de. Qui potrai aggiornare il tuo T9HD e conoscere allo stesso tempo tutte le novità su aggiornamenti del firmware, del manuale e così via. Visita la nostra homepage, registra il tuo prodotto ed utilizza il nostro servizio online!

# INDICE DEI CONTENUTI

1. PRIMA DI USARE IL TUO T9HD

Indicazioni per la sicurezza\_03 Precauzioni d'uso per la batteria\_05 Funzioni e descrizioni\_07 Uso dei tasti funzione\_10 Caricare la batteria\_11 Accessori\_12

# 4. UTILITÀ

Registratore\_19 Mappa della metropolitana\_19 Sveglia\_20 Gestione dati\_21 Programma di editing\_22 Opzioni\_24

# 2. CONNESSIONE AL COMPUTER

Connessione come disco dati portatile\_12 Rimozione sicura dal PC\_13

# 5. RETE

Gestione delle reti\_26 - WLAN (WiFi) - Bluetooth Browser per Internet\_27 Radio via Internet\_29 3. MULTIMEDIA Video\_13

Riproduzione filmati in Flash\_14 Visualizzare foto\_15 E-book\_16 Audio\_17 Radio FM\_19

#### 6. ULTERIORI INFORMAZIONI

Risoluzione dei problemi\_29 Dati tecnici\_32

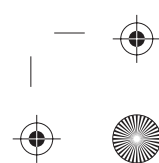

#### Prima di utilizzare il tuo T9HD 03 04 INDICAZIONI DI SICUREZZA PER L'USO DEL PRODOTTO 10. Evita di utilizzare il dispositivo subito dopo l'esposizione a temperature estreme in estate o in inverno, dopo averlo lasciato in Questo prodotto contiene una batteria ricaricabile che deve essere utilizzata con cura. Ti preghiamo di leggere automobile. Usare il dispositivo a temperature estreme può causare danni (Temperatura di funzionamento: 5~45🗵) attentamente tutte le indicazioni di sicurezza per evitare possibili danni al prodotto. 11. Non pulire in nessun caso il dispositivo con alcool o benzina. 1. Effettua sempre copie di sicurezza dei dati importanti. La memoria flash non garantisce un salvataggio Questo può causare problemi di funzionamento o rovinare la superficie. permanente e sicuro dei dati. 2. Non posizionare il dispositivo accanto ad oggetti magnetici. 12. Non utilizzare il caricabatterie di guesto dispositivo con prodotti di altre marche. Nel caso in cui il caricabatterie venga usato per un altro dispositivo (ad esempio un telefono cellulare) potrebbero verificarsi problemi di funzionamento. 3. La batteria deve essere caricata solo a temperature ambientali normali. Evita di caricare la pila in automobile guando la temperatura è elevata (La temperatura durante il caricamento della batteria deve essere inferiore a 35 gradi.) 13. L'uso di cuffie o auricolari per un periodo di tempo prolungato può causare diversi disturbi all'udito. 4. Evita urti o colpi al dispositivo. Non utilizzarlo durante attività sportive. 14. Attenzione alle scosse elettriche quando si collega il caricabatterie alla presa di corrente. 5. È consigliabile formattare con regolarità il dispositivo (formato FAT32). Attenzione: con la formattazione, tutti i dati salvati sul dispositivo saranno cancellati. Non tentare di deframmentare il disco. 15. Non aprire il dispositivo. In caso contrario, eventuali riparazioni non saranno coperte dalla nostra garanzia. 6. Non effettuare o combinare partizioni di memoria sulla memoria integrata. Questo può danneggiare il sistema operativo e le funzionalità del T9HD. 16. Evita pressioni eccessive sullo schermo a cristalli liquidi (LCD). 7. Attenzione: il dispositivo non deve mai venire a contatto con l'acqua. 17. Il prodotto contiene uno schermo tattile (touch-screen). I sensori reagiscono al tocco delle dia ... 8. La riproduzione sarà priva di problemi solo se non ci sono difetti nei file video e se non si utilizzano formati video Non utilizzare lo schermo con i guanti o con non riconosciuti. uno stilo. 9. Non lasciare il dispositivo esposto alla luce diretta del sole o ad altre fonti di calore. 18. Utilizza questo prodotto solamente con gli accessori in dotazione. Nel caso vengano utilizzati accessori di altri (Attenzione: con temperature ambientali elevate il dispositivo non può essere lasciato all'interno di un'auto.) produttori possono verificarsi problemi di funzionamento o danni.

 $( \bullet )$ 

#### Prima di usare il tuo T9HD

 $( \bullet )$ 

۲

## PRECAUZIONI D'USO PER LA BATTERIA

Questo prodotto contiene una batteria ai polimeri di litio da 3,7V. La mancata osservazione delle precauzioni d'uso può causare la combustione o il surriscaldamento. Leggi attentamente le indicazioni per un utilizzo sicuro. i danni derivanti dalla mancata osservazione delle precauzioni non sono coperti dalla garanzia.

| $\mathbb{X}$ | Non esporre la batteria a calore eccessivo o prodot<br>ti chimici.               |
|--------------|----------------------------------------------------------------------------------|
| ₽₽           | Utilizza esclusivamente il caricabatterie in dotazione per caricare la batteria. |
|              | Non far cadere la batteria ed evita di aprire il dispositivo.                    |
| $\square$    | Non inserire batterie bagnate nel T9HD per nessun motivo.                        |

Non gettare la batteria nel fuoco. Pericolo di esplosione! Mz

X Conserva la batteria fuori dalla portata dei bambini e degli animali domestici.

Non utilizzare mai il dispositivo quando la batteria sembra gonfia o deformata. Questo può causare danni 1 al prodotto.

#### Prima di usare il tuo T9HD

P

Quando la batteria è completamente scarica, deve essere ricaricata per almeno 1 ora prima dell'uso.

05 06

Prima del primo utilizzo la batteria deve essere caricata completamente. Questo vale anche quando non utilizzi il prodotto per diverso tempo.

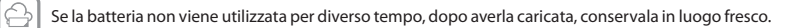

La durata della vita della batteria si accorcia via via che viene usato il dispositivo. La batteria dura in media 500 24 mesi. La batteria ai polimeri di litio può essere ricaricata circa 500 volte.

Quando la parte metallica della batteria resta per diverso tempo a contatto con un materiale conduttore, può verificarsi un incendio, una scossa elettrica o un'esplosione.

# AVVISO DI CARICA INSUFFICIENTE

Quando la batteria è scarica, vedrai apparire un simbolo sul display e il dispositivo si spegnerà automaticamente.

+ Nota bene:

易

| a bene. |                                                                                                    |
|---------|----------------------------------------------------------------------------------------------------|
|         | - Usa il T9HD quando il simbolo di tteria ha almeno un campo completamente pieno.                   |
|         | - Quando la batteria è scarica, riaccendi il dispositivo dopo almeno un'ora di ricarica.            |
|         | - Quando vedi il simbolo di carica insufficiente, metti immediatamente sotto carica il dispositivo. |
|         | - Lo scaricamento completo della batteria può causare danni alla batteria stessa.                   |
|         |                                                                                                    |

Prima dell'uso del tuo T9HD

۲

DESCRIZIONE E FUNZIONE DELLE SINGOLE PARTI Parte anteriore

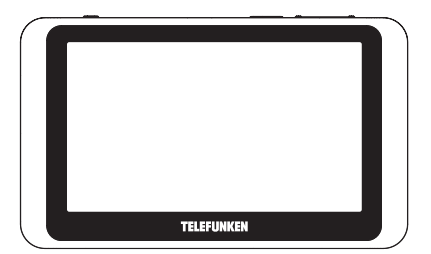

Lati sinistro e destro

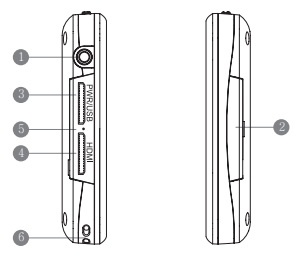

 Presa per le cuffie: per collegare cuffie o auricolari.
 Slot per scheda SD: per inserire una scheda SD aggiuntiva. (Non supportata dai prodotti con disco fisso.) 3.Porta USB: il collegamento al PC avviene attraverso un cavo USB collegato alla presa USB del PC. Gli host USB e OTG non sono supportati. Tastiere e dischi esterni USB non possono essere collegati al dispositivo. Collega l'adattatore di corrette alla porta USB (lato sinistro del dispositivo) per caricare il tuo T9HD. 4.Presa HDMI: presa per un cavo HDMI. 5.Ripristina: per ripristinare le funzioni del dispositivo. 6.Occhiello.

Prima di usare il tuo T9HD

# Lato posteriore 0 0 $\blacksquare$ TELEFUNKEN TOHD

DESCRIZIONE E FUNZIONE DELLE SINGOLE PARTI

1. Altoparlanti

Lato superiore e inferiore

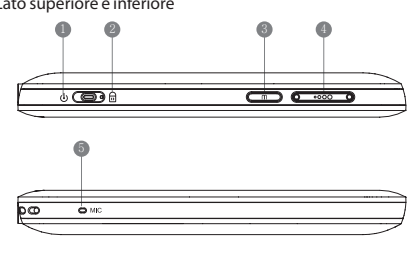

1. Tasto di accensione e spegnimento: per accendere e spegnere il dispositivo o per metterlo in modalità sleep.\_Se il tasto viene premuto per più di 3 secondi, il dispositivo verrà acceso o spento.\_Premendo brevemente il tasto è possibile attivare o disattivare la funzione sleep.

2. Tasto di blocco: per attivare o disattivare la funzione di blocco. 3. Tasto Menu: torna al menu principale

4. Tasto regolazione volume: per regolare il volume del suono 5. MIC: microfono integrato

07 08

 $\oplus$ 

•

# DESCRIZIONE E FUNZIONE DELLE SINGOLE PARTI Modalità aggiornamento firmware

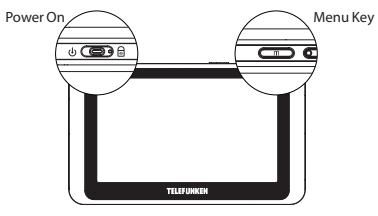

1. Tenendo premuti contemporaneamente il tasto Menu e il tasto di accensione potrai attivare la modalità aggiornamento firmware e iniziare l'aggiornamento del sistema.

2. Collega il T9HD al computer usando il cavo USB. Quando avrai copiato i dati del firmware sul 1940 potrai continuare l'aggiornamento anche se il cavo USB viene scollegato. 3. Quando compare la modalità aggiornamento firmware collega

nuovamente il tuo T9HD al computer con il cavo USB.

X Per un corretto aggiornamento del firmware, la batteria deve essere carica per oltre il 50%.

\* Per non avere problemi durante il ripristino del sistema operativo, la batteria deve essere carica per oltre il 50%.

Modalità ripristino sistema operativo

4 **C** 

Menu Key

1. Premendo contemporaneamente il tasto Menu e il tasto Volume attiverai 1 modalità di ripristino del sistema operativo. 2. Tieni premuti i tasti Menu e Volume fino a quando non vedrai la modalità di ripristino visualizzata sul display.

00 0

Volume +

Prima di usare il tuo T9HD

# Funzioni del tasto funzione

#### 🗱 TASK 🛛 🗑 Thill 🕲 05:34PH 🗼 05 🚱 23

# TASK 🛚 🕅 тлі 🛛 🛛 05:34РН 🛛 🔅 05 🚱 23 🗍 

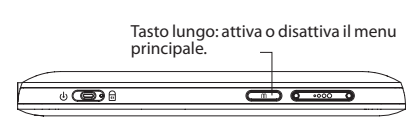

| Applicazione                               | Tasto M                                    | +                                             | -                                             | Tenere premuto + -                                            |
|--------------------------------------------|--------------------------------------------|-----------------------------------------------|-----------------------------------------------|---------------------------------------------------------------|
| MENU PRINCIPALE                            | Apre l'applicazione                        | Sposta a destra (Loop)                        | Sposta a sinistra (Loop)                      | Ricerca continua                                              |
| Radio FM                                   | Non supportato                             | Aaumenta la frequenza di 0,1 MHz<br>(Loop)    | Riduci la frequenza di<br>0,1MHz. (Loop)      | +: cerca canale precedente<br>-: cerca canale successivo      |
| Video<br>(funzioni della stessa modalità)  | Play/Pausa                                 | Naviga fino al punto di ricerca<br>successivo | Naviga fino al punto di<br>ricerca precedente | Inizia ricerca continua                                       |
| Audio<br>(funzioni della stessa modalità)  | Play/Pausa                                 | Naviga nella playlist                         | Naviga nella playlist                         | +: ricerca continua in avanti<br>-: ricerca continua indietro |
| Foto<br>(funzioni della stessa modalità)   | Ingrandire (Loop)                          | Passa al file successivo                      | Passa al file precedente                      | Ricerca continua dei file                                     |
| E-Book<br>(funzioni della stessa modalità) | Modalità schermo intero/<br>Schermata menu | Tasto PgUp                                    | Tasto PgDn                                    | Cambio pagina continuo                                        |
| Riproduzione dati Flash                    | Play/Pausa                                 | Salta i prossimi 50 frame                     | Reculer de 50 images                          | Non supportato                                                |

\* La pressione prolungata del tasto M attiva la modalità tasto Funzione.

La pressione prolungata del tasto Mattiva la modalità tasto Funzione.
 La modalità tasto Funzione può essere utilizzata con i programmi del livello superiore.

Prima di usare il tuo T9HD

 $( \bullet )$ 

۲

#### CARICARE LA BATTERIA

4 **()** 

1. La presa PWR/USB (carica/USB) si trova sul lato sinistro del dispositivo sotto il coperchio di protezione. Collega qui l'adattatore.

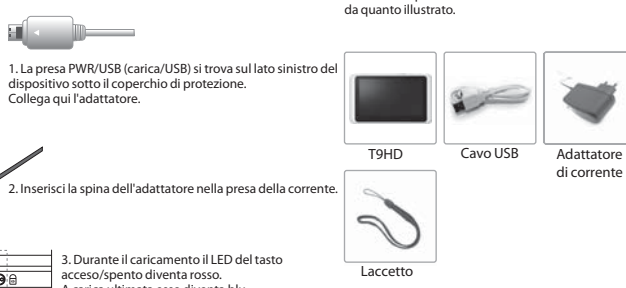

ACCESSORI

Gli accessori possono variare a seconda del modello. Il contenuto può differire

Auricolare

+Nota bene: + Manuale dell'utente 1. L'adattatore del T9HD può essere usato esclusivamente per caricare il T9. Il collegamento di altri dispositivi può danneggiare il T9HD. Non utilizzare l'adattatore per altri dispositivi. 2. Il T9HD deve essere collegato alla corrente solo con l'adattatore di corrente e con il cavo USB in dotazione.

acceso/spento diventa rosso. A carica ultimata esso diventa blu.

Collegamento al PC

# COLLEGAMENTO COME DISCO DATI PORTATILE

1. Accendi il T9HD.

2. L'immagine sotto riportata mostra come collegare il T9HD via USB alla porta USB del computer. 3. Se utilizzi i sistemi operativi Windows 2000 o XP, il T9 viene

automaticamente riconosciuto come disco dati; non è necessaria Installazione di driver specifici.
 A. Dopo il collegamento al PC sullo schermo apparirà la scritta
 "Collegamento USB" e verrà attivata la modalità di trasferimento dati.

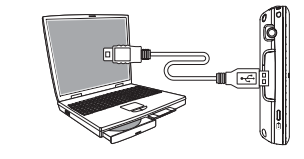

2. Scegli l'opzione "Periferica di archiviazione di massa USB" e clicca su "Disattiva". 1. 20

Collegamento al PC

attentamente queste istruzioni:

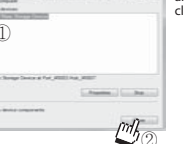

mh

DISCONNESSIONE SICURA DEL T9HD DAL PC

V21 1 101 20100

3. Nella lista, scegli il dispositivo contrassegnato "T9" e infine clicca "OK". Ora puoi scollegare il cavo USB.

1. Clicca due volte l'icona con la freccia verde sulla task bar.

+ L'immagine qui sopra può essere diversa da quella del tuo T9.

Per poter disconnettere in modo sicuro il disco dati portatile segui

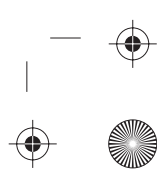

-

MULTIMEDIA VIDEO Schermata del menu

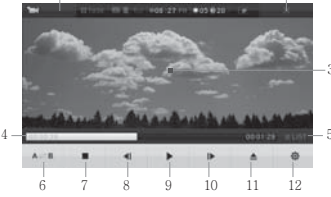

1) Informazioni: vengono visualizzate le Informazioni sulla versione del programma in esecuzione (Cliccando si apre una finestra con le informazioni sulla versione.) 2) Termina: esci dal programma.

3) Schermo: viene riprodotto il video. Tocca lo schermo per passare alla modalità schermo intero.

4) Barra di scorrimento: mostra lo stato del video, oltre al tempo trascorso e al tempo totale del video.

5) Elenco: mostra la playlist.

6) Ripeti sequenza: con questa funzione puoi rivedere una determinata sequenza di un videoclip.

7) Stop: tocca questo tasto per interrompere l'esecuzione e tornare all'inizio del file. 8) File precedente: torna indietro nella timeline del video. Il tempo di ricerca può essere regolato nelle Impostazioni avanzate.

 Play/Pausa: tocca questo tasto per avviare la riproduzione o per mettere in pausa. 10) File successivo: vai avanti nella timeline del video. Il tempo di ricerca può essere regolato nelle Impostazioni avanzate

11) Apri: apri il file scelto.

Impostazioni avanzate: mostra il menu delle impostazioni avanzate.

## IMPOSTAZIONI E FUNZIONI AVANZATE

elle impostazioni avanzate: desc Suono multicanale: scegliere il canale del suono.

Imposta volume: qui puoi impostare il volume del suono.

Imposta sottotitoli: qui puoi impostare i sottotitoli, attivare o disattivare la visualizzazione dei sottotitoli, impostare la grandezza dei sottotitoli (piccoli, medi, grandi), il colore, la posizione (sopra, in mezzo, sotto), la lingua (multilingue), la sincronizzazione (ogni 5 secondi).

Visualizzazione del menu: imposta il tempo della visualizzazione (3, 5, 10 secondi); imposta l'ampiezza dello schermo per la visualizzazione dei video

(grandezza originale/schermo intero) Informazioni file: imposta la visualizzazione delle informazioni del file (mostra/nascondi). Impostazioni dopo la riproduzione: dopo la riproduzione del file possono essere attivate ulteriori impostazioni (riproduzione file successivo, stop e ripetizione del file

selezionato) Inizializzazione: regola le impostazioni per la modalità visualizzazione sul televisore (TV Out): imposta la modalità (Nessuna uscita/Component/Composito) \* Uscita HDMI: impostazioni HDMI (640x480p/60Hz 4:3, 720x480p/60Hz 16:9, 720x576p/ 50Hz 16:9, 1280x720p/50Hz 16:9, 1280x720p/60Hz 16:9) \* Cerca video: cerca un file video nella playlist o trascinalo sullo schermo. \* Segnalibri: crea o visualizza segnalibri. \* Funzioni dettagliate

+ Nota bene:

- La funzione di ricerca dei file video mostra un elenco dei file video supportati dal nostro prodotto.

- Quando non è possibile visualizzare il file scelto, appare una finestra "Impossibile visualizzare il file" e la riproduzione verrà interrotta.

- Quando non ci sono file video per la riproduzione, questa sarà interrotta. - Se il file non è supportato dal T9 o se il file contiene dei frame difettosi, la riproduzione del video può risultare disturbata.

MULTIMEDIA FLASH Schermata delle impostazioni

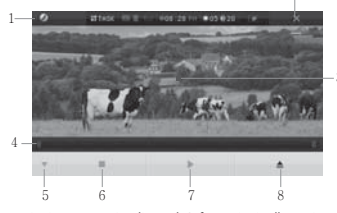

1) Informazioni: vengono visualizzate le Informazioni sulla versione del programma in esecuzione (Cliccando si apre una finestra con le informazioni sulla versione.)

 Termina: esci dal programma.
 Schermata: i file in Flash vengono mostrati ed eseguiti in questa finestra. 4) Barra di scorrimento: mostra lo stato della riproduzione dei filmati in Flash.
 5) Nascondi/apri il menu (Cambia): il menu di comando viene nascosto o aperto. 6) Stop: tocca questo tasto per interrompere la riproduzione dei filmati in Flash e per tornare all'inizio del file che stai visualizzando. 7) Play/Pausa: tocca questo tasto per interrompere o riprendere la riproduzione.

8) Apri: tocca questo tasto per aprire il file.

#### + Nota bene: - Formato visualizzabile: .swf

- Quando il file scelto non viene visualizzato, compare una finestra "Impossibile visualizzare il file" e la riproduzione del filmato in flash verrà interrotta. - Verifica che il file non sia corrotto o danneggiato.

MULTIMEDIA FOTO Schermata del menu

 $(\mathbf{\bullet})$ 

 $\bigcirc$ 

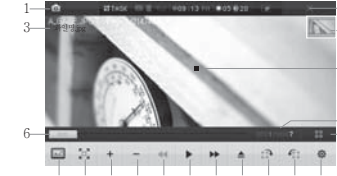

9 10 11 12 13 14 15 16 17 18 19 1) Informazioni: vengono visualizzate le informazioni sulla versione del programma in esecuzione (Cliccando si apre una finestra con le informazioni sulla versione.)

2) Termina: esci dal programma.
 3) Nome file: viene visualizzato il nome del file.

4) La posizione del file attuale viene visualizzata nella modalità a schermo intero. 5) Qui puoi vedere l'immagine. Tocca lo schermo per passare alla modalità schermo intero. 6) Barra di scorrimento: viene visualizzata la posizione attuale del file immagine. 7) Viene visualizzata la posizione del file sul numero totale dei file immagine contenuti nel

dispositivo. 8) Riduci schermo: passa alla modalità miniatura.

9) Salva immagine di sfondo: l'immagine selezionata viene utilizzata come sfondo (menu start). 10) Adatta a schermo: la grandezza dell'immagine viene adattata a quella dello schermo.

11) Ingrandisci: ingrandisci l'immagine (x1, x2, x3, x4) 12) Diminuisci: riduci le dimensioni dell'immagine (x1, x2, x3, x4) 13) File precedente: ritorna al file precedente.

14) Riproduzione: avvia la presentazione.

15) File successivo: passa al file successivo.

16) Apri: il file viene aperto.

17) Ruota (in senso orario): ruota l'immagine di 90 gradi in senso orario. 18) Ruota (in senso antiorario): ruota l'immagine di 90 gradi in senso antiorario. 19) Impostazioni avanzate: mostra il menu delle impostazioni avanzate.

#### Impostazioni della modalitá miniatura

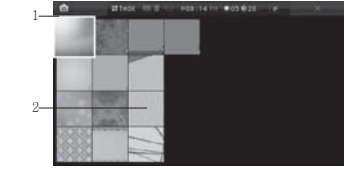

Barra di scorrimento: vengono mostrate la posizione e il numero delle miniature.
 Miniatura: vengono mostrati i file immagine in miniatura.

# IMPOSTAZIONI E FUNZIONI AVANZATE

Mostra informazioni: attiva o disattiva la visualizzazione delle informazioni dei file." Mostra informazioni: attiva o disattiva la rotazione automatica." Visualizzazione pagine: attiva o disattiva la visualizzazione delle pagine. Visualizzazione menu: imposta il tempo di visualizzazione del menu (Sr10/15 secondi) Tempo di visualizzazione nella presentazione: imposta il tempo di visualizzazione delle singole immagini nella presentazione (1/5/10 secondi) Ripeti presentazione: attiva o distiva la ripetizione della presentazione.

Applica: applica le scelte delle impostazioni.

\* Vale solo per quei file che contengono informazioni EXIF.

+ Nota bene: tocca lo schermo per passare alla modalità schermo intero. In questa modalità puoi sistemare la posizione spostando l'immagine a sinistra, destra, su o giù.

#### MULTIMEDIA E - BOOK Menu principale

#### 1-

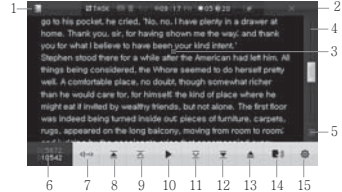

 Informazioni: vengono visualizzate le Informazioni sulla versione del programma in esecuzione (Cliccando si apre una finestra con le informazioni sulla versione.)

2) Termina: esci dal programma.

3) Schermo: vengono mostrati i dati del testo.
 4) Barra di scorrimento: viene visualizzata la posizione del file di testo selezionato.

5) Elenco: viene visualizzato l'elenco dei file di testo.

 o) Numero di righe: vengono visualizzate le informazioni delle righe totali del testo e di quelle selezionate.

7) Visualizzazione verticale: passa alla visualizzazione in verticale

8) Pagina precedente: ritorna alla pagina precedente.

9) Riga precedente: ritorna alla riga precedente.

10) Sfoglia automaticamente: inizia a sfogliare le pagine automaticamente.

11) Riga successiva: passa alla riga successiva.

12) Pagina successiva: passa alla pagina successiva. 13) Apri file: sceqli ed apri un file E-Book.

Apri file: scegli ed apri un file E-Book.
 TTS: inizializza il TTS (Text-to-speech, testo parlato)

15) Impostazioni avanzate: mostra il menu delle impostazioni avanzate.

#### IMPOSTAZIONI E FUNZIONI AVANZATE

#### Menu delle impostazioni avanzate: descrizio

- Modalità Sfoglia automaticamente: impostazioni per la modalità automatica (pagina, riga). Velocità per il cambio di pagina automatico: imposta la velocità di cambio automatico della pagina (1, 5, 10, 20,30 secondi)
  - Carattere/colore di sfondo: imposta il carattere e il colore dello sfondo (bianco su nero, nero su bianco, blocco note)

15 16

- Dimensione carattere: imposta la dimensione dei caratteri (piccola, media, grande) Visualizzazione righe: attiva o disattiva la visualizzazione delle righe. Visualizzazione menu: cambia le impostazioni del tempo di visualizzazione del menu (5/10/15 serondi)
- (a) (a) seconary Ritardo del TTS: imposta il tempo di ritardo del testo parlato (0,6,0,8, 1, 3, 5 secondi) Velocità TTS: imposta la velocità del testo parlato (50%, 100%, 130%, 170%, 200%) Applica: applica le scelte delle impostazioni.

+ Nota bene: - Formato file supportato: .txt - Quando il file scelto non viene visualizzato, compare una finestra "Impossibile visualizzare il file" e la riproduzione dell'E-Book verrà interrotta. Verifica che il file non sia corrotto o danneggiato.

MULTIMEDIA AUDIO Schermata del menu

 $( \bullet )$ 

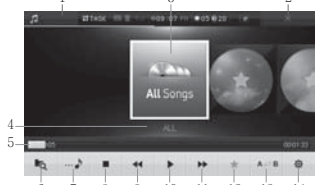

0 7 8 9 10 11 12 13 14 1) Informazioni: vengono visualizzate le informazioni sulla versione del programma in esecuzione (Cliccando si apre una finestra con le informazioni sulla versione.) 2) Termina: esci dal programma.

Visualizza cartella: vengono visualizzate le cartelle dei dati.

 Informazioni cartella: vengono visualizzati il nome e la posizione della cartella. 5) Barra di scorrimento: mostra l'ordine della riproduzione dei file (tempo totale). 6) Cerca nella cartella: scorre i file musicali e mostra la cartella di appartenenza. 7) In riproduzione: mostra le informazioni sul brano che si sta ascoltando. 8) Stop: tocca questo tasto per interrompere la riproduzione e tornare all'inizio del

file che stai ascoltando. 9) File precedente: torna al file musicale precedente.

10) Play/Pausa: inizia ed interrompe la riproduzione.

 File successivo: passa al file successivo nella playlist.
 Elenco preferiti: Aggiungi e salva i dati dei file musicali nell'elenco dei preferiti. Ripetizione di una sequenza: ripete una determinata sequenza tra A e B.

14) Impostazioni avanzate: vengono visualizzate le impostazioni avanzate + Nota bene: nel caso un file audio non sia supportato dal T9HD, il file potrebbe non essere

riprodotto. Non tutti i formati audio inoltre supportano le funzioni di "ricerca avanti e indietro".

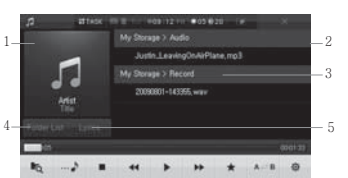

1) Finestra delle informazioni: le informazioni sul file (nome del file, nome dell'artista, ecc.) e il testo della canzone vengono visualizzati sullo schermo.

2) Barra di scorrimento: il numero e la posizione dei file musicali vengono visualizzati qui 3) Elenco file: viene visualizzato l'elenco dei file musicali.

4) Informazioni cartella: la posizione di salvataggio e il nome della cartella vengono visualizzati qui. 5) Visualizza informazioni e testo della canzone: scegli tra la visualizzazione delle

informazioni del file e la visualizzazione del testo della canzone.

#### IMPOSTAZIONI E FUNZIONI AVANZATE

#### Menu delle impostazioni avanzate: descrizione.

Cerca: impostazioni della funzione di ricerca (per titolo/5 sec./10 sec./20 sec.) Ripeti: impostazioni della ripetizione (nessuna ripetizione/ripetizione di un singolo brano/ ripetizione di tutti i brani) Ripetizione casuale (shuffle): impostazioni della riproduzione casuale (inizia riproduzione

casuale/termina riproduzione casuale) Impostazioni EQ (equalizzatore): funzioni EQ (equalizzatore)

3D: impostazioni dell'audio 3D. Applica: applica le scelte delle impostazioni.

## MULTIMEDIA **RADIO FM**

# Menu principale

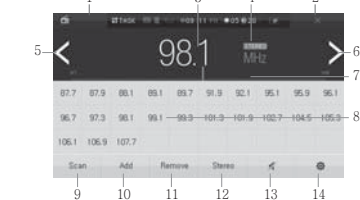

1) Informazioni: vengono visualizzate le informazioni sulla versione del programma in esecuzione (Cliccando si apre una finestra con le informazioni sulla versione.) 2) Termina: esci dal programma.

3) Frequenza attuale: mostra la frequenza che stai ascoltando. 4) Stato stereo: mostra se il canale è stereo o mono. 5) Ricerca frequenza: cerca un segnale chiaro (<) 6) Ricerca frequenza: cerca un segnale chiaro (>) 7) Cerca: la frequenza viene impostata toccando la barra. 8) Stazioni salvate: qui vengono visualizzate le stazioni che hai salvato. 9) Ricerca automatica: cerca automaticamente le stazioni. 10) Aggiungi (+): inserisci nuove freguenze nel tuo elenco dei canali. 11) Rimuovi (-): elimina le frequenze dal tuo elenco dei canali. 12) Tasto stereo: attiva o disattiva la funzione stereo. 13) Altoparlante: impostazioni dell'altoparlante (attiva o disattiva stereo) 14) Impostazioni avanzate: viene visualizzato il menu delle impostazioni avanzate

#### IMPOSTAZIONI E FUNZIONI AVANZATE

Regione: impostazione della regione (Europa, Giappone, USA/Asia) Sensibilità al segnale: imposta la sensibilità (alta, media, bassa) Applica: applica le scelte delle impostazioni.

+ Nota bene - Gli auricolari in dotazione contengono un'antenna per la radio FM. Collegali sempre al dispositivo quando vuoi ascoltare la radio. - La radio FM potrebbe non ricevere il segnale in zone "morte" come spazi chiusi, ecc.).

UTILITÀ FUNZIONI AGGIUNTIVE Registratore di suoni

 $( \bullet )$ 

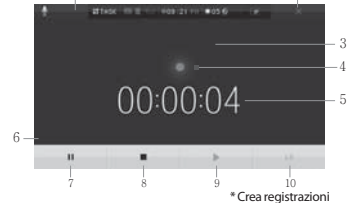

2

1) Informazioni: vengono visualizzate le informazioni sulla versione del programma in esecuzione (Cliccando si apre una finestra con le informazioni sulla versione.)

2) Termina: esci dal programma.3) Informazioni file: viene visualizzato il nome del file registrato.

 Visualizzazione onda: viene visualizzato il livello di registrazione.
 Durata registrazione: mostra il tempo trascorso dall'inizio della registrazione.

6) Barra di scorrimento: mostra il tempo di riproduzione del file registrato." Registra/Pausa: avvia e interrompe la registrazione.
 Play: riproduce l'ultimo file registrato.

9) Stop: ferma la registrazione o la riproduzione.

(bassa/alta)

+ Nota bene: la registrazione può essere riascoltata in modalità audio.

# Metropolitana

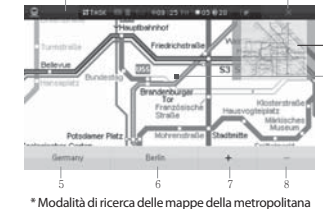

 Informazioni: vengono visualizzate le informazioni sulla versione del programma in esecuzione (Cliccando si apre una finestra con le informazioni sulla versione.)

2) Termina: esci dal programma. 3) Finestra di visualizzazione: tocca per visualizzare le linee della metropolitana a tutto schermo.

A) Mappa della metropolitana: tocca le varie linee per visualizzarle.
 S) Area metropolitana: imposta le linee della metropolitana.

6) Mappe personalizzate: vengono visualizzate solo le mappe delle linee della

 metropolitana che hai scelto.
 7) Funzione di ricerca linee della metro: si apre la finestra della funzione di ricerca. 10) Sensibilità della registrazione: imposta la sensibilità della registrazione 8) Ingrandisci: aumenta la dimensione della mappa della metropolitana.

9) Diminuisci: diminuisci la dimensione della mappa della metropolitana

UTILITÀ FUNZIONI AGGIUNTIVE Elenco sveglie

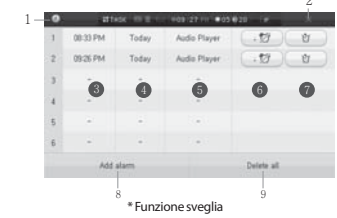

1) Informazioni: vengono visualizzate le informazioni sulla versione del programma in esecuzione (Cliccando si apre una finestra con le informazioni sulla versione.)

2) Termina: esci dal programma. 3) Elenco sveglie: vengono visualizzate le sveglie impostate.

 4) Elenco date: vengono visualizzati i giorni della settimana desiderati.
 5) Elenco applicazioni: quando suona la sveglia, viene visualizzata l'applicazione.
 6) Inserisci sveglia: puoi inserire una nuova sveglia. 6) Attiva/disattiva sveglia: tocca il tasto per attivare o disattivare la funzione sveglia. 7) Annulla: annulla l'impostazione della sveglia. Flimina: l'elenco delle sveglie viene cancellato.
 Inserisci sveglia: puoi inserire una nuova sveglia.

9) Elimina tutto: tutte le sveglie impostate vengono cancellate.

+ Puoi cambiare l'impostazione della sveglia con un semplice tocco (Ora, giorni per la sveglia, applicazioni per la sveglia)

+ Nota bene: se vuoi usare la radio come sveglia devi collegare gli auricolari.

19 20

# Impostazioni aggiuntive della sveglia per la metropolitana

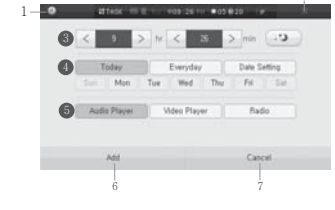

1) Informazioni: vengono visualizzate le informazioni sulla versione del programma in esecuzione (Cliccando si apre una finestra con le informazioni sulla versione.)

2) Termina: esci dal programma.
 3) Elenco orari: vengono visualizzati gli orari impostati.

4) Elenco date: vengono visualizzati i giorni della settimana desiderati e le date.

UTILITÀ FUNZIONI AGGIUNTIVE Gestione File

\* This edits files and folders.

13) Elimina: tocca il tasto per cancellare la cartella o il file.

destinazione.

 $\bullet$ 

•

| 1009129111 | 03 020 |  |
|------------|--------|--|

2

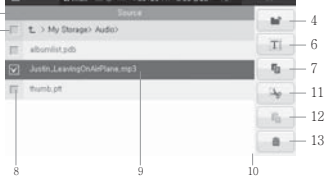

 Informazioni: vengono visualizzate le informazioni sulla versione del programma in esecuzione (Cliccando si apre una finestra con le informazioni sulla versione.) 2) Termina: esci dal programma. 3) Visualizzazione cartella: viene visualizzata la cartella sorgente o quella di

destinazione. 4) Nuova cartella: crea una nuova cartella. 5) Nome cartella: vengono visualizzate le informazioni sulla cartella. Toccando il tasto con la freccia puoi passare alla cartella superiore. 6) Rinomina: toccai Itasto per cambiare il nome del file o della cartella. 7) Copis toccai Itasto per compare la cartella o il file. 8) Casella di spunta: toccai Itasto per socgiliere la cartella o il file. 9) Elenco file cartelle: vengono visualizzati gli elenchi delle cartelle e quelli dei file. 10) Barra di scorrimento visualizza la posizione dell'elenco cartelle e file. 11) Taglia: toccai Itasto per incollare la cartella o il file. 12) Incolla: toccai Itasto per incollare la cartella o il file. 13) Elimois core ai latto per escalla esi de cartella e di elenci.

#### Modificare un file

| Stors #               |         | Tarpet X         |
|-----------------------|---------|------------------|
| -∏ t_> My Storapi> Au | 402 COB | t_ > My Storage) |
| 22 sharingh           | - 6     | a Audio          |
| E                     |         | tia Ebook        |
| E tordat              |         | lis Flash        |
|                       |         | tai Photo        |
|                       |         | in Record        |
|                       | B       | In Video         |

2

UTILITÀ **FUNZIONI AGGIUNTIVE** Programma di editing

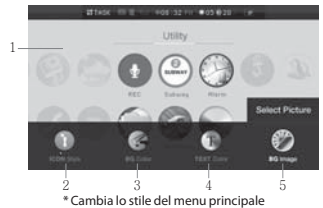

Menu principale: apparirà il menu principale.
 Icone: cambia le icone.
 Icolore dello sfondo: cambia il colore dello sfondo.
 Colore del testo: cambia il colore del testo.
 Immagine di sfondo: cambia l'immagine dello sfondo.

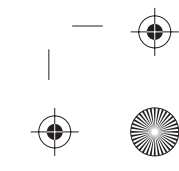

UTILITÀ IMPOSTIAZIONI

- -

۲

Schermo 1.0 initialize OK. Cancel

Impostazioni di sistema \* le schede mostrano le applicazioni usate di frequente dal pannello di controllo.

\* Imposta la chiarezza e la funzione di spegnimento automatico dello schermo LCD.

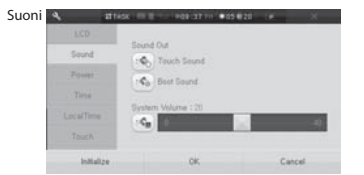

\* Imposta l'output audio e gli effetti sonori.

| 1.00         | Power Auto Off (Battery) : Not | (Ding) |
|--------------|--------------------------------|--------|
| Sent         | - (d)                          | 125    |
| Pawer        | Power Auto Off (Adaptor) 110   | Using  |
| Time         | :05                            | - 12-  |
| Lost al Time | -                              | -      |
| (Toist/h     |                                |        |
| initia       | ize OK.                        | Cancel |

Imposta la funzione di accensione e spegnimento e mostra informazioni aggiuntive sulla batteria.

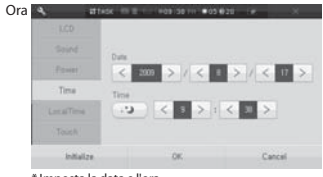

\* Imposta la data e l'ora.

# UTILITÀ IMPOSTAZIONI

Impostazioni di sistema \* le schede mostrano le applicazioni usate di frequente dal pannello di controllo per una maggiore comodità per l'utente.

| locale | LCD<br>Sound<br>Power<br>Time<br>LocalTime | 000000 | 10MT-1200 Internation<br>(SMT-1100 Midway Io<br>(SMT-000 Hawaii<br>(SMT-0900 Alaxia<br>(SMT-0900 Pacito Tim<br>(SMT-0900 Times Ib | al Date Line West<br>land, Samoa<br>ne (US & Camada)<br>sia California |
|--------|--------------------------------------------|--------|----------------------------------------------------------------------------------------------------|------------------------------------------------------------------------|
|        |                                            | F      | Date Light                                                                                                    |                                                                        |
|        | initialize                                 |        | OK.                                                                                                    | Cancel                                                                 |

Tocco A attack and the second second second

Touch

initialize

Double Click on the Laft. Can adjust Double Click Speer

Double Click on the left to check of the icon is not responding, please readiust above many.

Click on the Left. Can adjust Touch Target.

\* Regola la velocità del doppio clic e le coordinate del tocco.

OK.

Cancel

| Locative   | Auto Deep Mode: Not Using        |                |
|------------|----------------------------------|----------------|
|            |                                  |                |
| Dtc.       | 12 Wit Power Save                |                |
| Namoy      | Will will be closed after not up | ed for 10 Min. |
|            | language<br>eng_str              |                |
| initialize | ÓK.                              | Cancel         |

nio energia. AN non è supportata da tutti i modelli.

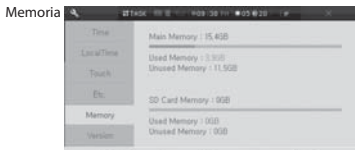

OK \* Mostra le informazioni sulla memoria.

Initialize

•

# UTILITÀ IMPOSTAZIONI

Impostazioni di sistema \* le schede mostrano le applicazioni usate di frequente dal pannello di controllo per una maggiore comodità per l'utente.

| Versione | ۹. atte    | SK 10 2 - HOS SO 11 #05 020 T#                                       |
|----------|------------|----------------------------------------------------------------------|
|          | Tese       |                                                                      |
|          | LocalTime  | Madel Norma 170                                                      |
|          |            | Series : PREMUM                                                      |
|          | etc.       | Capacity : 1998<br>Version : 11.15.43                                |
|          | Nemory     | Serial No. 123a-4567-0000-1234<br>Product No. : 0W807654321 / 816 68 |
|          | Version    |                                                                      |
|          | initialize | OK. Cancel                                                           |
|          |            |                                                                      |

Mostra la versione del T9HD.

#### RETE **GESTIONE RETI** Rete locale wireless

| 1 | <br> | <u>~</u> |
|---|------|----------|
|   | <br> |          |
|   | <br> |          |

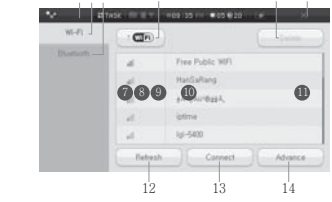

5 2

\* Funzioni e impostazioni della connessione WLAN

2) Termina: esci dal programma. Rete locale wireless: mostra le impostazioni WLAN.
 WLAN: attiva o disattiva la WLAN. 5) Rimuovi: rimuove la rete registrata. 6) Bluetooth: visualizza le impostazioni del Bluetooth.
7) Segnale: viene visualizzata la potenza del segnale. 8) Impostazioni di sicurezza: visualizza le impostazioni per la sicurezza. 9) Impostazioni di base per la rete: visualizza le impostazioni iniziali della rete.
 10) Rete: viene visualizzata la rete locale wireless. 11) Connessione di rete: visualizza lo stato della connessione alla rete locale wireless. 12) Ricarica: cerca nuove connessioni alla rete locale wireless. 13) Connessione: il dispositivo viene collegato alla rete scelta. Impostazioni avanzate: vengono visualizzate le impostazioni avanzate di rete.

135 K 17 8 - 109 50 TIT #03 @20 Ollectorh G 10

4

Bluetooth

\* Funzione per l'impostazione della connessione Bluetooth

 Informazioni: vengono visualizzate le informazioni sulla versione del programma in esecuzione (Cliccando si apre una finestra con le informazioni sulla versione.)
 in esecuzione (Cliccando si apre una finestra con le informazioni sulla versione.) Termina: esci dal programma.
 Rete locale wireless: mostra le impostazioni WLAN.
 Bluetooth: visualizza le impostazioni del Bluetooth. 5) Bluetooth: attiva o disattiva il Bluetooth . 6) Icona del dispositivo: mostra le icone dei dispositivi cercati.
 7) Stato della connessione: visualizza la connessione Bluetooth. 8) Cerca: cerca i dispositivi Bluetooth disponibili. 9) Connessione: per collegarsi al dispositivo Bluetooth prescelto.
 10) Rimuovi: rimuove il dispositivo Bluetooth collegato.

25 26

-

# RETE BROWSER INTERNET

Menu principale (Schermo intero, chiudi Menu)

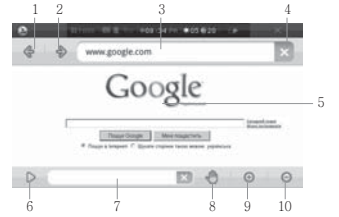

1) Pagina precedente 2) Pagina successiva 3) Finestra di inserimento dell'URL 4) Vai/Stop/Ricarica 5) Pagina web 6) Apri menu

•

 $( \bullet )$ 

7) Scarica file 8) Blocca scorrimento (questa funzione blocca lo scorrimento della pagina web.) 9) Ingrandisci schermata 10) Riduci schermata

Menu principale (Apri Menu)

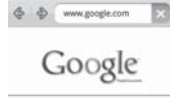

Plane Grope # Chapt a largest C Rysee region loss many pro-

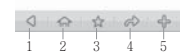

1) Chiudi Menu 2) Homepage 3) Preferiti 4) Passa da visualizzazione orizzontale a verticale e viceversa 5) Altri Menu RETE RADIO VIA INTERNET Menu principale

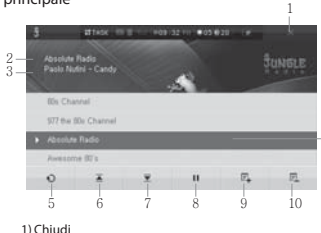

1) Chiudi 2) Informazioni musica 3) Informazioni musica 4) Elenco canali 5) Inizializza canale 6) Avanti nell'elenco canali. 8) Play/Pausa 9) Inserisci canale 10) Rimucvi canale 27 28

| ULTERIORI INFORMAZIONI                                                                                                    |
|----------------------------------------------------------------------------------------------------|
| RISOLUZIONE DEI PROBLEMI                                                                                                    |
| Se hai un problema con il tuo T9HD, prima di tutto cerca la soluzione in questo elenco. Se non riesci a risolvere il problema |
| rivolgiti direttamente al centro servizi indicato sulla garanzia.                                                             |

O Non riesco ad accendere il dispositivo.

● \_

 $\mathbf{\Theta}$ 

A Collega il dispositivo all'adattatore di corrente e riaccendilo. Se anche così il dispositivo non si accende, rivolgiti al servizio clienti della nostra azienda.

**Q** II T9HD si spegne se lo uso durante il caricamento.

A Quando la batteria è scarica lasciala in carica almeno 1 ora prima di utilizzare il dispositivo.

Q Il tasto di accensione e il touchscreen non funzionano.

A Controlla se è attiva la funzione di blocco.

Q Non riesco a vedere file video.

A Controlla se riesci a vedere questi video sul PC. Se li vedi correttamente, controlla se il loro formato è supportato dal T9HD.

Q I file musicali non si sentono.

A Controlla se hai impostato il volume a zero e se l'output del suono è impostato su Acceso (ON) o Spento (OFF).

ULTERIORI INFORMAZIONI DATI TECNICI 29\_30

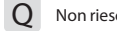

Non riesco a vedere le foto.

A Controlla se il formato dei file delle foto è supportato dal dispositivo. Se il file della foto è troppo grande, è possibile che la visualizzazione non funzioni.

+ Nota bene: puoi trovare le informazioni sul centro assistenza sul sito www.telefunken.de

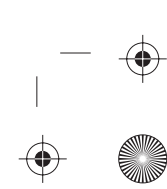

| ULTERIORI INFORMAZIONI |  |
|------------------------|--|
| DATITECNICI            |  |

•

• \_

| Modello                |             | TELEFUNKEN T9HD                                                                                                    |
|------------------------|-------------|----------------------------------------------------------------------------------------------------|
| Capacità               |             | 16G/32G*                                                                                                    |
| Colore                 |             | Real black (soft feel), mono white (opalescent), rose pink (soft feel), deep purple (soft feel)                      |
| General<br>information | Dimensione  | circa 127.0mm(L) X 75.5mm(A) X 15mm(P)                                                                               |
|                        | Tipo        | Plug & Play (Flash Type)                                                                                             |
|                        | Peso        | circa 207g                                                                                                    |
|                        | USB         | USB 2.0 Slave                                                                                                    |
|                        | Batteria    | lithium-polymer batteria                                                                                             |
|                        | Durata      | Video: Approx. 9 hours, Music: 20 hours                                                                              |
|                        | Standby     | 200 ore                                                                                                    |
|                        | Temperatura | 5 °C ~ 45 °C                                                                                                    |
| Display                | LCD         | Schermo LCD TFT da 4,3 pollici, WQVGA (480x272, 16 milioni di colori), touch-screen elettrostatico (vetro temperato) |
| SD-Card slot           |             | SDHC supportato                                                                                                    |
| Ambiente               | Versione    | Windows CE 6.0 Core                                                                                                  |
|                        |             |                                                                                                    |

# ULTERIORI INFORMAZIONI DATI TECNICI

#### MP3, OGG, FLAC, APE, WAV, WMA, PCM/ADPCM File supportati Standard/Pop/Rock/HipHop/Jazz/Reggae/Classico/Danza/Ballata/Techno Audio Equalizzatore Trotto / Dinamico/ Soggiorno/ Sala/ Stadio/ Metropolitana/ Autobus/ Utente EQ Ulteriori Funzioni A<->B, Segnalibro, Favorito, Cerca, Album Radio FM Gamma di frequenza 87.5Mhz~108Mhz (non presente in tutti modelli) Antenna Auricolare Tipo di file JPEG, BMP, PNG, RAW, etc. \*\*\*\* Foto Anteprima, Ruotare, Ingrandire/Ridurre, Proiezione di diapositive Ulteriori Funzioni ADPCM Voce Tipo di file Microsoft Windows 2000/XP Pentium III 500Mhz o superiore, 128MB di memoria RAM Sistema Ambiente 4GB o superiore disco rigido, DVD-ROM SVGA-level o monitorare superiore Connessione alla rete locale wireless (non presente in tutti i modelli) Wi-Fi (802.11b/g) Bluetooth (non presente in tutti i modelli) V 2.0 + EDR

ULTERIORI INFORMAZIONI DATITECNICI

•

•

| Video | Format<br>supported Files | MPEG-1, MPEG-2MP@ML, MPEG-4SP/ASP, Divx 3/4/5/6**                             |
|-------|---------------------------|-------------------------------------------------------------------------------|
|       |                           | Xvid, WMV7/8, WMV9, VC-1, H.264                                               |
|       |                           | AVI, MKV, WMV, MPG, VOB, MP4, ASF, OGM*****                                   |
|       | Supported Subtitles       | SMI subtitle, SRT subtitle                                                    |
|       | Frame                     | 30 FPS ***                                                                    |
|       | Additional Functions      | A<->B (Repetition between two tracks), Bookmark, Playlist, HDMI v1.2., Search |
|       | TV/OUT (NTSC/PAL)         | Component/ Composite                                                          |

 $\mathbf{\bullet}$ 

33 34

 Parte dello spazio di memoria potrebbe essere usato per il salvataggio dei dati del sistema operativo.
 La riproduzione di un file difettoso può in alcuni casi essere impossibile.
 Il numero di frame supportati può variare a seconda del tipo di file.
 Kuni file potrebbero non essere compatibili. Prima dell'acquisto controlla che i file RAW siano supportati.
 Se un file è troppo grande o contiene illustrazioni, formule numeriche o tabelle, è possibile che la riproduzione non funzioni.

\* I dati tecnici di cui sopra possono variare per migliorare le prestazioni e le funzioni.